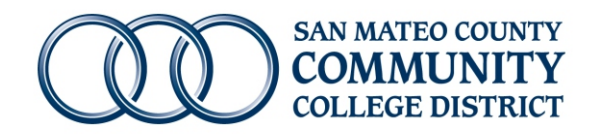

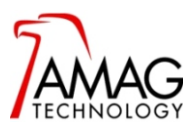

## Logging in to the AMAG Symmetry Security Management Software from a local computer

**1** Log in to the designated computer using the **special username and password**, *not your personal login* **Note:** The username and password would have been emailed to you separately.

## 2 Once you are logged in to your computer, double click on the **Security Management Software** shortcut

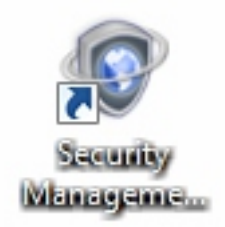

## 3 Enter your AMAG Symmetry Software username and password and click OK to continue

Note: The username and password would have been emailed to you separately.

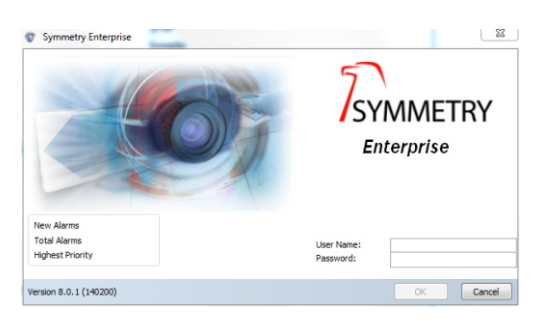

## 4 Your Home Screen will look like this

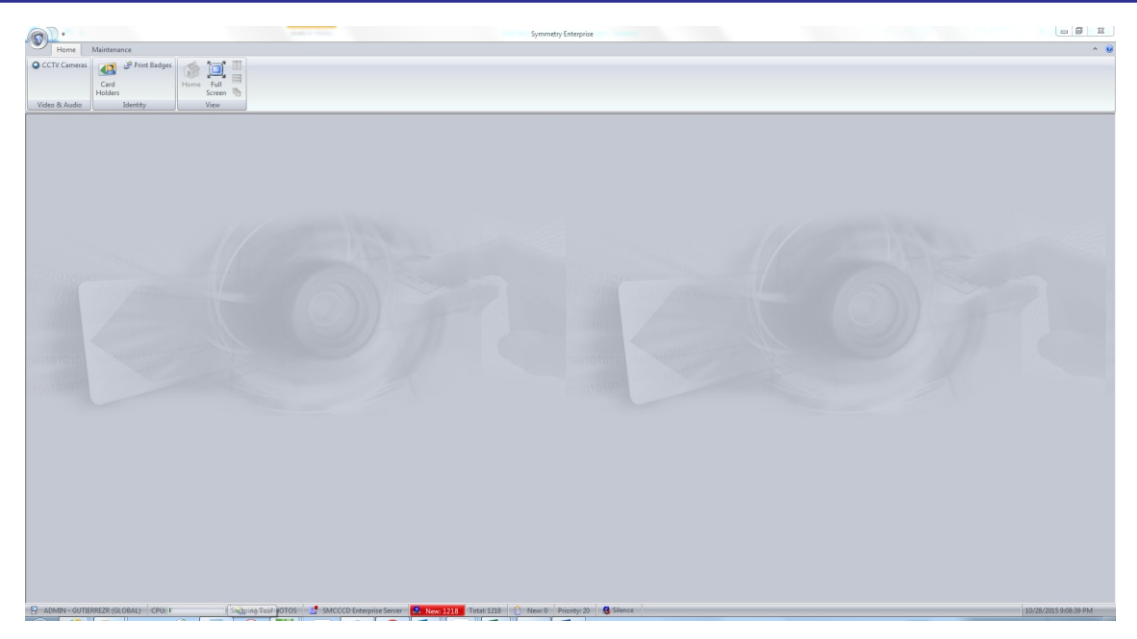